#### 7/10 Notation :

- Quelques fautes d'orthographe
- Présentation et explications assez claires
- Des efforts de travail, mais qui auraient pu être poursuivis (création d'autres types de relation (n,m), génération base)

#### **Turoriel MySQL WorkBench**

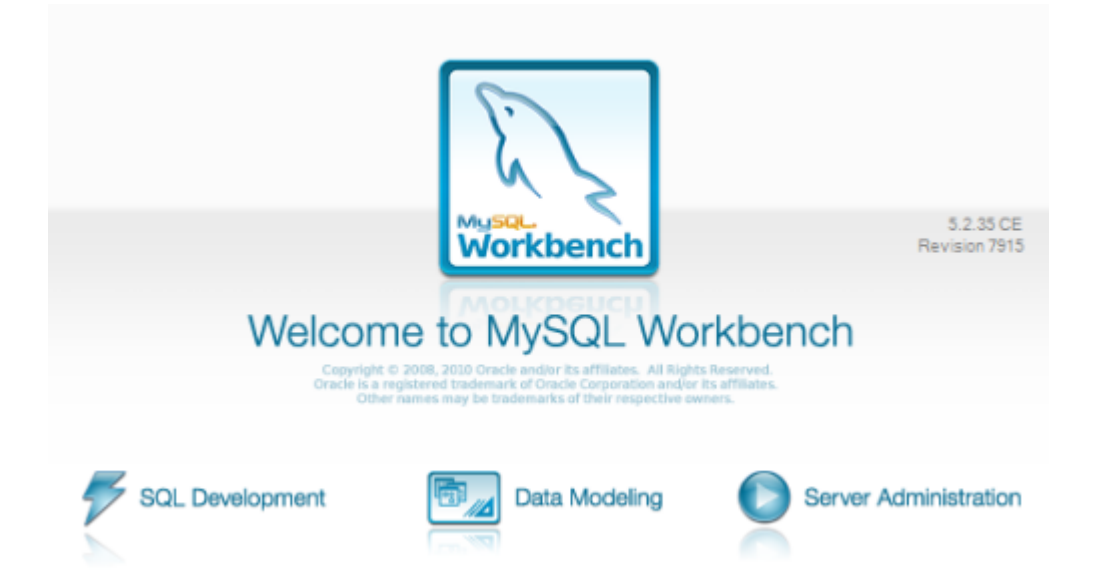

## Introduction

## MySQL Workbench est un logiciel permettant la création de base de données et de modèle logique sous forme de diagramme.

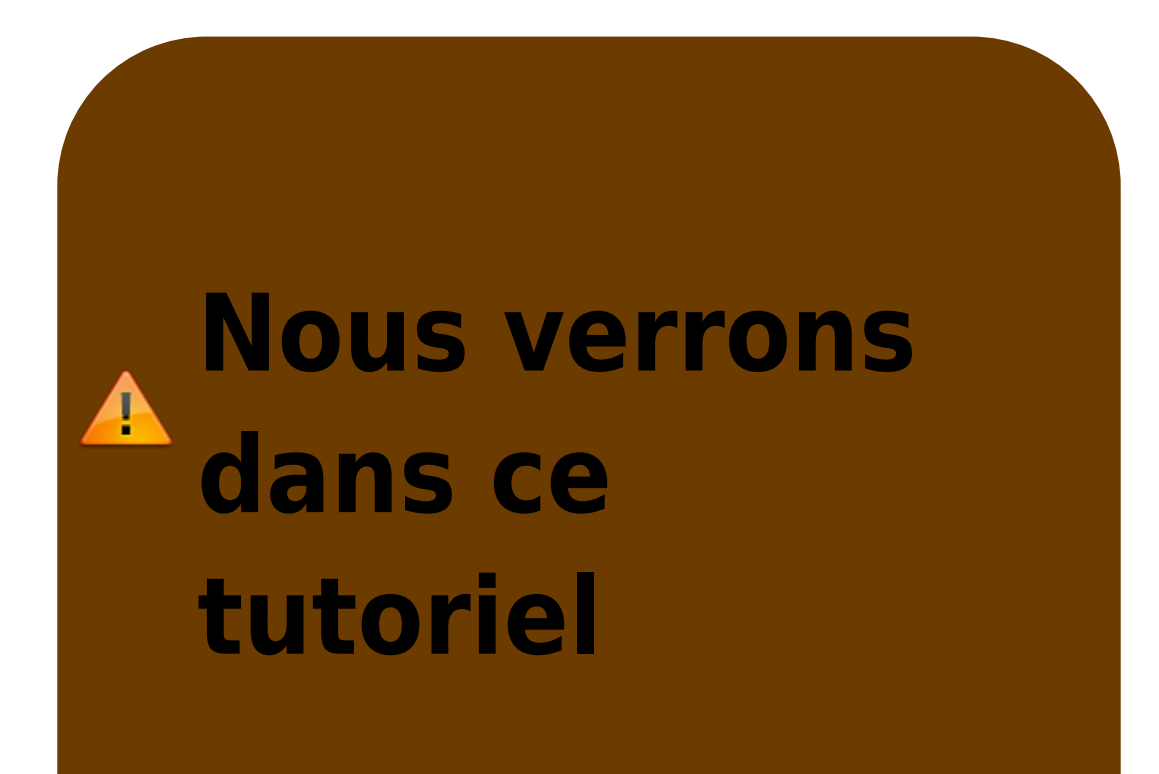

uniquement les outils que proposent MySQL Workbench et non comment fonctionne une 1 base de données, c'est pourquoi il est préférable d'avoir déjà quelques connaissances

# en base de données pour suivre ce tutoriel.

# Création du diagramme

#### Pour commencer, cliquer

#### juste sur Create New EER Model

#### Create New EER Model Create a new EER Model from scratch

#### **Comme ci-dessous.**

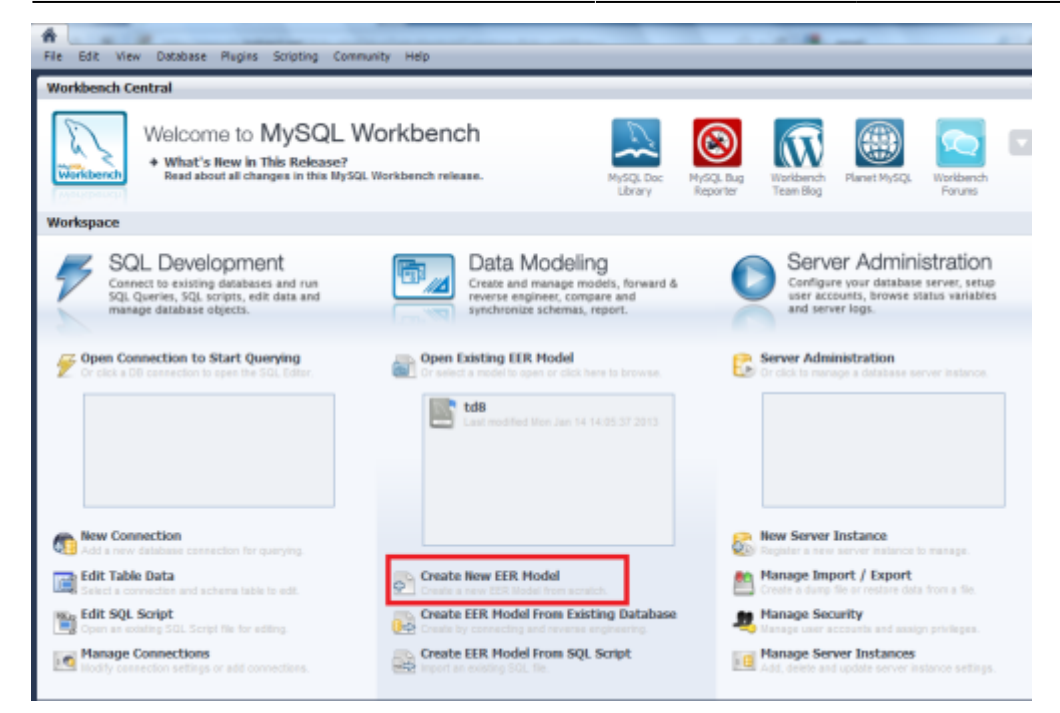

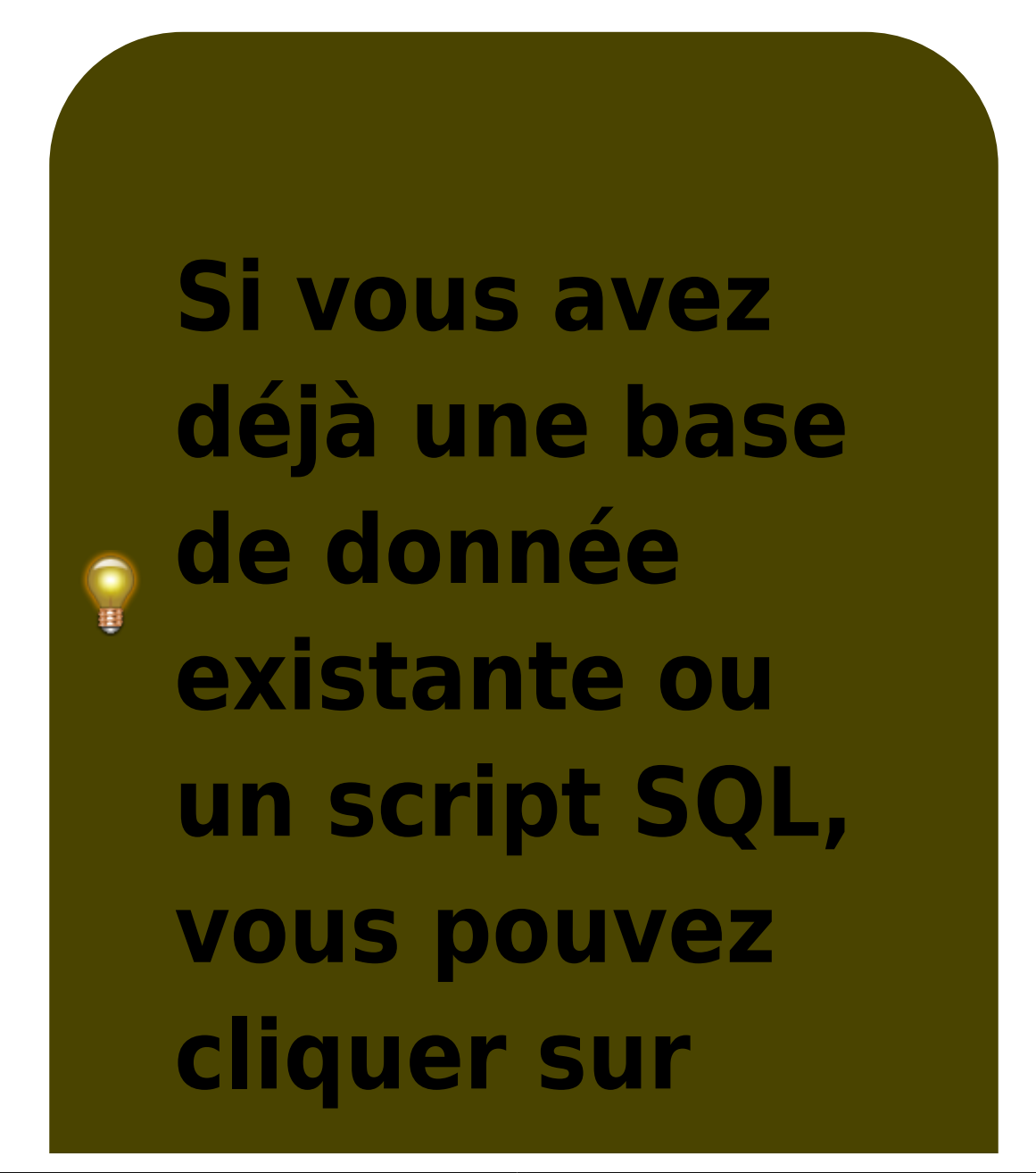

#### **Create EER** Model From Existing DataBase ou **From SQL** Script, Workbench s'occupera alors du reste.

#### Cliquer ensuite sur Add Diagram

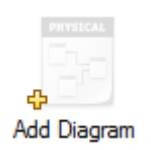

#### **Comme ci-dessous.**

| Description Editor     | Model Overview                  |
|------------------------|---------------------------------|
| No Selection           | o Add Dagram                    |
|                        | ▼ Physical Schemata 10 III = +  |
|                        | in mydb                         |
|                        | Tables (Ditoro)                 |
|                        | G Add Table                     |
|                        | Views (D.tems)                  |
| Description            | Add Vew                         |
| User Types List        | Perform (Direct)                |
| <i>6</i>               | Haudres (Ditems)                |
| Name Definition A      | <ul> <li>Add Routine</li> </ul> |
| BOOL TINVINT()         | Routine Groups (Diterral)       |
| FDED DECIMAL(          | Add Group                       |
| FLOATS DOUBLE          | ▶ Schema Privileges             |
| INT1 TINYINT(4         | ▶ SQL Scripts                   |
| INT3 MEDIUMI           | ▶ Model Notes                   |
| 5 INT4 INT(11)         |                                 |
| INTEG., INT(11)        |                                 |
| 1 III BAR              |                                 |
| User Types 🛛 Hists 🚸 🌩 |                                 |

#### Vous pouvez maintenant créer votre première

#### table !

# Les tables

## Pour créer une table cliquer sur le bouton cidessus.

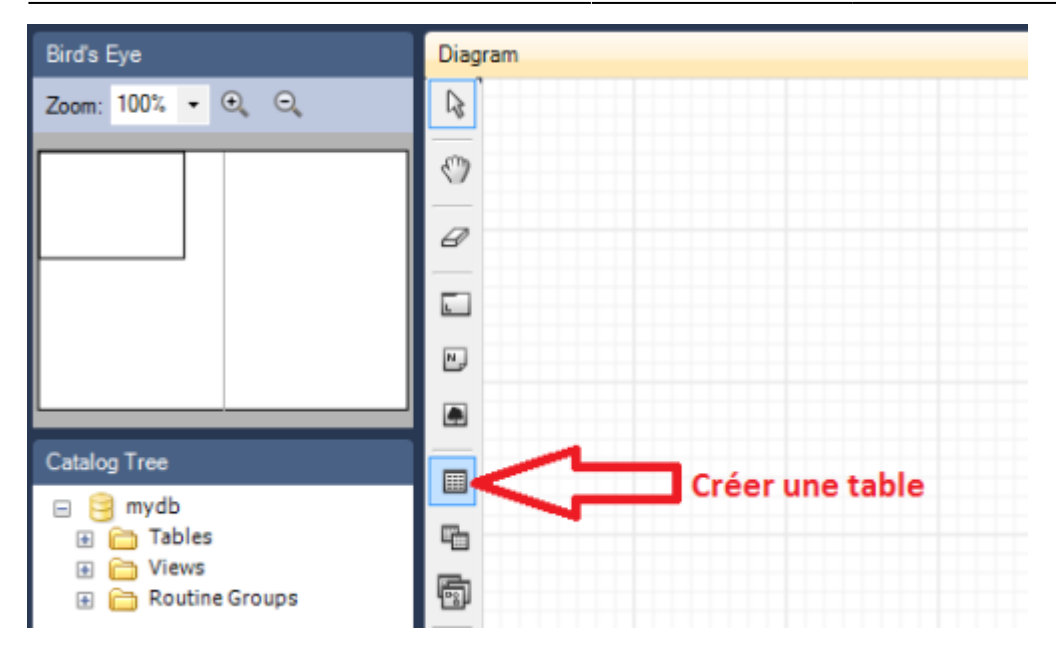

## Vous pouvez voir votre table apparaitre sur la grille, vous pouvez la déplacer et l'agrandir comme bon vous semble.

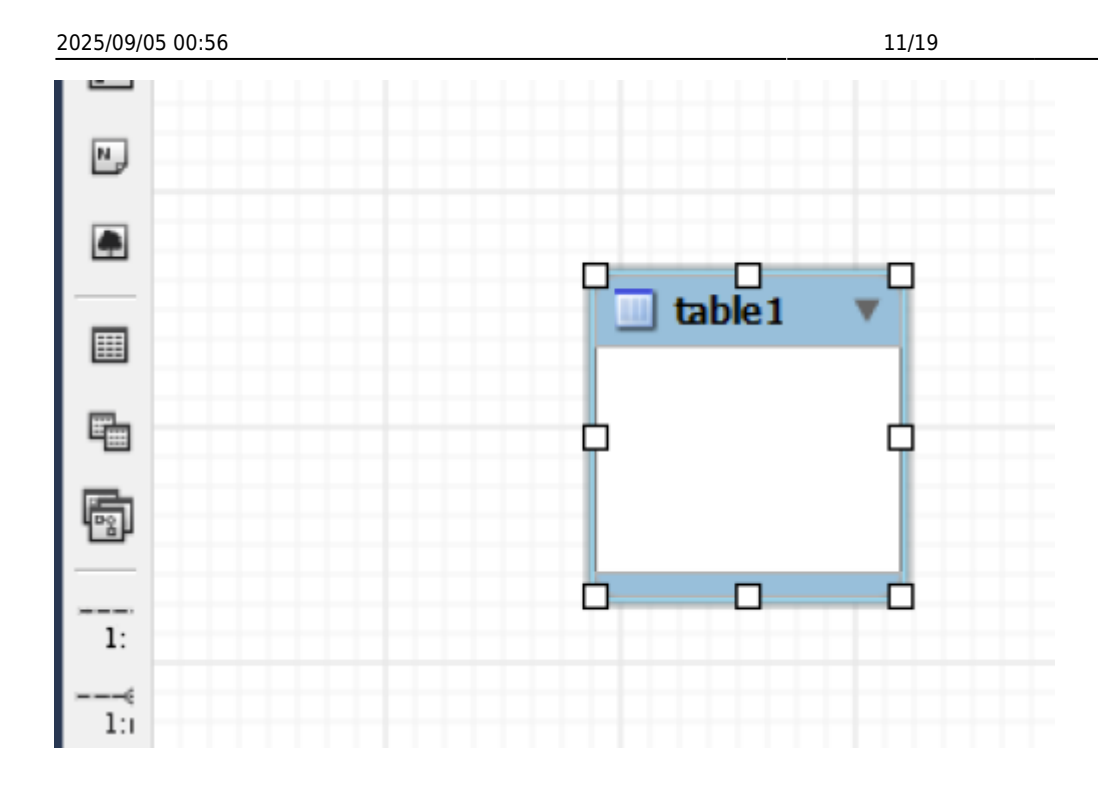

#### Double-cliquer ensuite sur la table pour voir ses informations et les modifiés. Profiter en pour changer son nom.

gautreau

Last update: 2019/08/31 14:21

si3:etudiants:td7:gautreau http://slamwiki2.kobject.net/si3/etudiants/td7/gautreau

| Ţ     | Nar<br>Collatio<br>Engir | ne: Utili<br>on: Sch<br>ne: Inn | iisateurs<br>nema Default<br>noDB |          | The char<br>The in the perfection | name of the t<br>acters. Space<br>charset/collati<br>e table and th<br>database eng<br>ormance, data | table. It is re-<br>s should be a<br>on specifies v<br>weir sort order<br>ine that is us<br>a consistency | commended to u<br>volded and be re<br>which language s<br>. Common choio<br>ed for the table.<br>and much more. |
|-------|--------------------------|---------------------------------|-----------------------------------|----------|-----------------------------------|----------------------------------------------------------------------------------------------------|----------------------------------------------------------------------------------------------------|----------------------------------------------------------------------------------------------------|
|       | Commen                   | ts:                             |                                   |          |                                   |                                                                                                    |                                                                                                    |                                                                                                    |
| Table | Columns                  | Indexe                          | s Foreign Keys                    | Triggers | Partitioning                      | Options                                                                                              | Inserts                                                                                                   | Privileges                                                                                                    |

#### Pour entrée des entités dans la table, aller dans l'onglet Columns en bas. Vous pouvez alors remplir votre table.

| Column Name      | Datatype   | PK   | NN | UQ | BIN | UN | ZF | AI | Default |
|------------------|------------|------|----|----|-----|----|----|----|---------|
| 📍 idUtilisateurs | INT        | 1    | 1  |    |     |    |    | 1  |         |
| om               | VARCHAR(4  | 5) 📃 |    |    |     |    |    |    |         |
| prenom           | VARCHAR(4  | 5) 📃 |    |    |     |    |    |    |         |
| age              | INT        |      |    |    |     |    |    |    |         |
| ville            | VARCHAR(4  | 5) 📃 |    |    |     |    |    |    |         |
| sexe             | VARCHAR(1) | )    |    |    |     |    |    |    |         |
|                  |            | 1    |    |    |     |    |    |    |         |
|                  |            |      |    |    |     |    |    |    |         |
| ∢                |            |      |    |    |     |    |    |    |         |
|                  |            |      |    |    |     |    |    |    |         |

#### On voit ensuite que les champs on été ajouter au diagramme sur la grille.

| 📃 Utiliisateurs      | ▼  |
|----------------------|----|
| የ idUtilisateurs INT |    |
| onom VARCHAR(45)     |    |
| ◇ prenom VARCHAR(4)  | 5) |
| ◇ age INT            |    |
| ville VARCHAR(45)    |    |
|                      |    |
|                      | ►  |
|                      |    |

2025/09/05 00:56

# Relation entre tables

## J'ai créer une deuxième table, dans laquelle la clé étrangère idUtilisateurs est présente mais non déclarée.

15/19

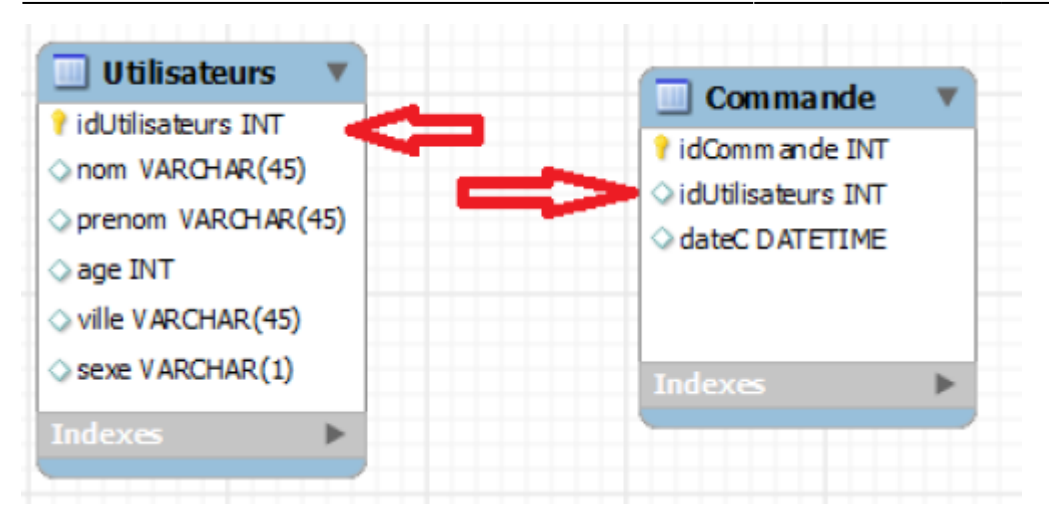

#### Pour ce faire, cliquer sur une des relation.

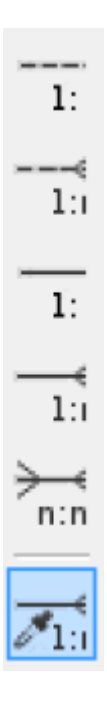

#### Et cliquer sur votre clé

#### étrangère en premier puis la clé primaire associée. Votre lien est maintenant créer, vous pouvez voir la clé étrangère se colorer en rouge.

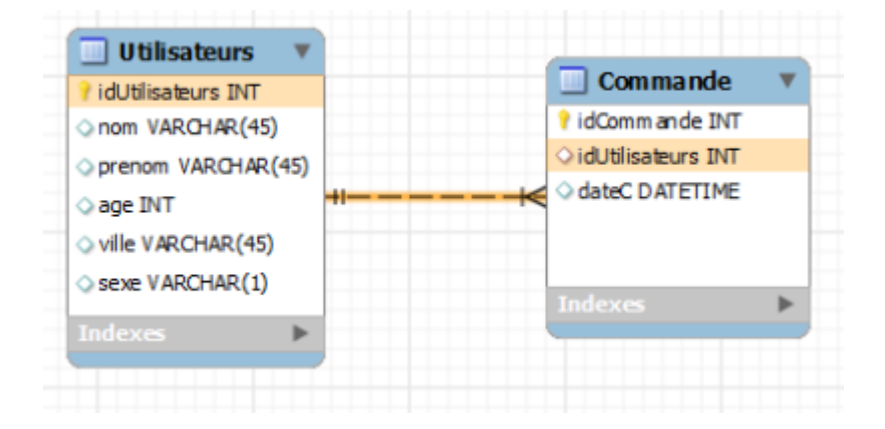

#### Le tutoriel est maintenant fini, vous

#### avez toutes les cartes en mains pour faire une belle base de données !

# Bon courage pour vos projets 😳

# En plus

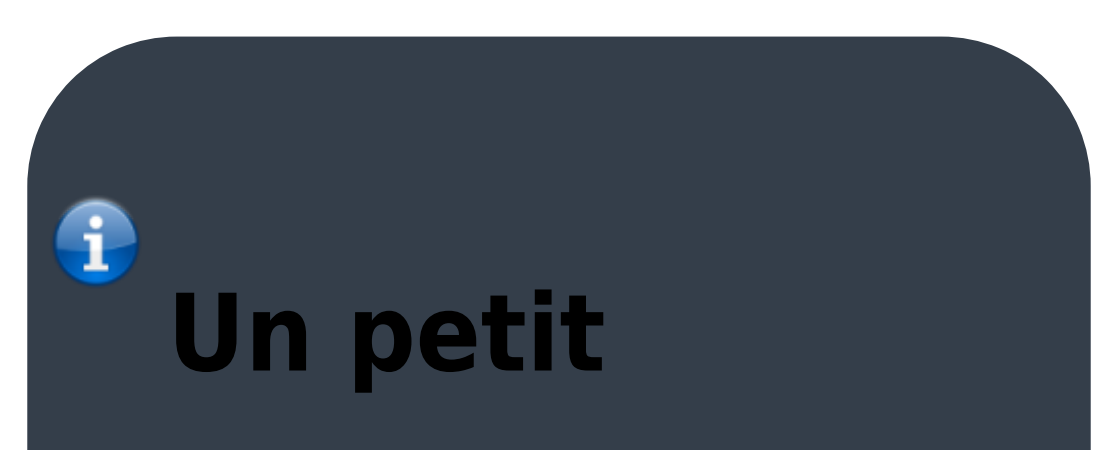

#### exemple d'une base de données sous Workbench:

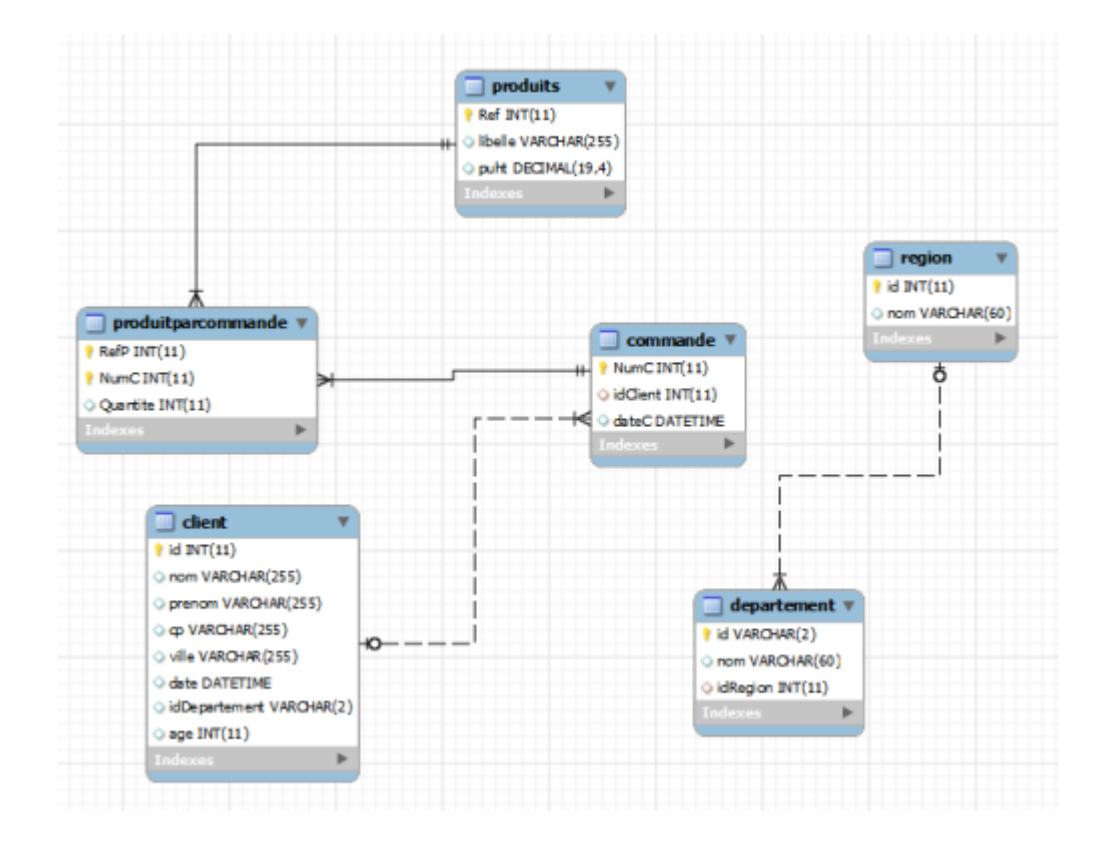

From: http://slamwiki2.kobject.net/ - SlamWiki 2.1

Permanent link: http://slamwiki2.kobject.net/si3/etudiants/td7/gautreau

Last update: 2019/08/31 14:21

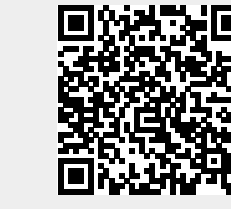